#### Praxis Linux-Administration

Carsten Gnörlich

Szenario Motivation Laborumgebui

Maschine aufsetzen Partitionieren Partitionierung Dateisystem anlegen debootstrap chroot /dev, /proc, /sy fstab locale Kernel Bootloader Netzwerk User reboot Tastaturlayout Desktop Desktop

## Praxis Linux-Administration 1. Veranstaltung

Carsten Gnörlich

Rechnerbetriebsgruppe Technische Fakultät Universität Bielefeld

28. April 2014

### Übersicht Themen für heute

Praxis Linux-Administration

> Carsten Gnörlich

Szenario Motivation Laborumgebun

Maschine aufsetzen Partitionierung Dateisystem anlegen debootstrap chroot /dev,/proc,/sys fstab locale Kemel Bootloader Netzwerk User reboot Tastaturlayout Desktop Desktop Desktop Szenario

Motivation Laborumgebung Maschine aufsetzen Partitionieren Partitionierung Dateisystem anlegen debootstrap chroot /dev, /proc, /sys fstab locale Kernel Bootloader Netzwerk User reboot Tastaturlayout

Deckton

### Aufsetzen eines Servers Situation im Serverraum

#### Praxis Linux-Administration

- Carsten Gnörlich
- Szenario Motivation Laborumgebur
- Maschine aufsetzen Partitionierung Dateisystem anlegen debootstrap chroot /dev, /proc, /sy fistab locale Kernel Bootloader Netzwerk User reboot Tastaturlayout

- Serverraum ist laut, kalt und eng
- Server haben meist kein CD-ROM
- $\rightarrow\,$  Aufsetzen im Serverraum ist sehr unbequem

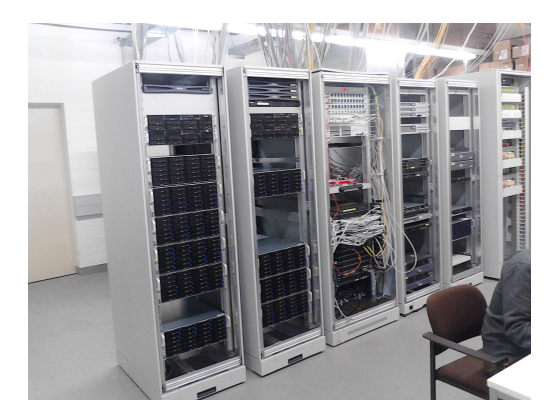

### Aufsetzen eines Servers Typisches Vorgehen

#### Praxis Linux-Administration

- Carsten Gnörlich
- Szenario Motivation
- Laborumgebung
- Maschine aufsetzen Partitionierung Dateisystem anlegen debootstrap chroot /dev, /proc, /s fstab locale Kernel Bootloader Netzwerk User reboot
- Tastaturlayout

- Server in Schrank einbauen
- elektrisch und netzwerkseitig anschließen
- Netzwerk f
  ür DHCP-Boot vorbereiten
- Maschine über USB-Stick booten
- Aufsetzen und Konfiguration vom Büro aus machen (per ssh, serielle Konsole oder IPMI-Interface)
- $\rightarrow$  Aufsetzen über Kommandozeile

### Aufsetzen eines Servers debootstrap – Debian-basiertes GNU/Linux aufsetzen

Praxis Linux-Administration

> Carsten Gnörlich

Szenario

Motivation Laborumgebung

Maschine aufsetzen Partitioniereng Dateisystem anlegen debootstrap chroot /dev, /proc, /sy fistab locale Kernel Bootloader Netzwerk User reboot Tastaturlayout Dachere

- man arbeitet aus laufendem GNU/Linux heraus (z.B. gebooteter USB-Stick)
- kann Debian oder Ubuntu aufsetzen
- benötigte Softwarepakete werden aus dem Netz nachgeladen
- per Script automatisierbar
- Installation kann sehr knapp und zielgerichtet erfolgen (wir brauchen kein Office-Paket auf dem Server!)
- (-) man muß mehr Hand anlegen / konfigurieren als bei graphischen Installern

(Server brauchen typischerweise ohnehin spezielle Konfigurationen als Desktops, die im Installer so nicht vorgesehen sind)

### Einführung in die Laborumgebung Hardwareaufbau

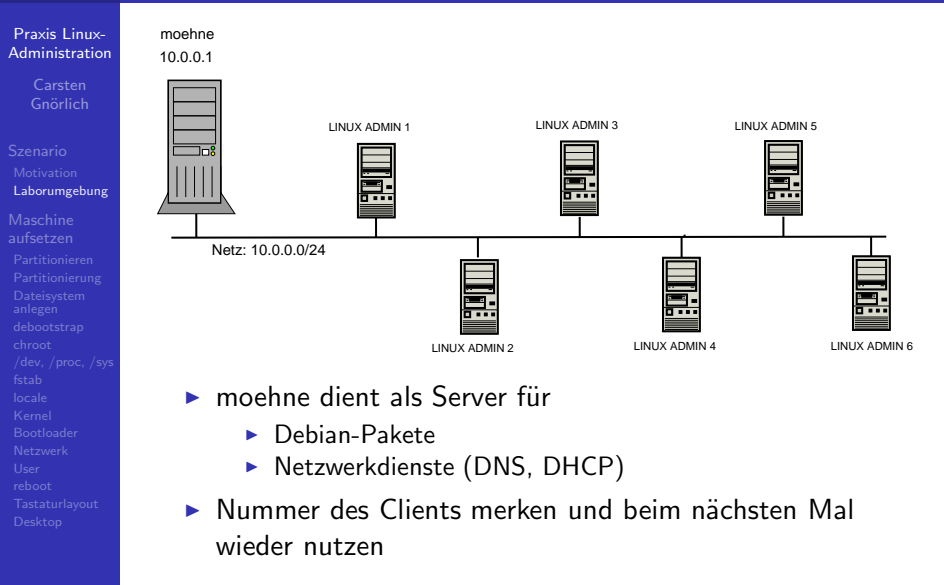

# Einführung in die Laborumgebung

#### Praxis Linux-Administration

Carsten Gnörlich

- Szenario Motivation Laborumgebung
- Maschine aufsetzen Partitionierung Dateisystem anlegen debootstrap chroot /dev./proc./s fstab locale Kernel Bootloader Netzwerk User reboot Tastaturlayout

### Booten:

- Memorystick einstecken
- Client einschalten, F12 f
  ürs Boot-Men
  ü
- im Boot-Menü Eintrag "USB Device" wählen (am Ende des ersten Listenabschnittes)

### Login:

- User *linux*, Paßwort admin
- sudo befehl oder
- sudo -i für dauerhafte Root-Shell

### Einführung in die Laborumgebung Netzwerkanbindung des Clients prüfen

#### Praxis Linux-Administration

Carsten Gnörlich

Szenario Motivation Laborumgebung

Maschine aufsetzen Partitionieren Partitionierung Dateisystem anlegen debootstrap chroot /dev, /proc, /sy fstab locale Kernel Bootloader Netzwerk User reboot Tastaturlayout Desktop

### Haben wir eine IPv4-Adresse bekommen?

### > sudo ifconfig

- eth0 Link encap:Ethernet Hardware Adresse 00:1e:4f:9f:0c:78
   inet Adresse:10.0.0.164 Bcast:10.0.0.255 Maske:255.255.255.0
   inet6-Adresse: fe80::21e:4fff:fe9f:c78/64 Gültigkeitsbereich:Verbindung
   ...
- lo Link encap:Lokale Schleife inet Adresse:127.0.0.1 Maske:255.0.0.0 inet6-Adresse: ::1/128 Gültigkeitsbereich:Maschine ...

### Funktioniert DNS?

> host moehne

moehne.localdomain has address 10.0.0.1

 zeigt auch, daß andere Maschinen im Netz 10.0.0/24 erreichbar sind.

Falls nicht, mit ping 10.0.0.1 prüfen, ob das Netz überhaupt erreichbar ist.

# $\underset{\text{Motivation}}{\text{Maschine aufsetzen}}$

#### Praxis Linux-Administration

Carsten Gnörlich

#### Szenario Motivation Laborumgebur

#### Maschine aufsetzen

Partitionieren Partitionierung Dateisystem anlegen debootstrap chroot /dev, /proc, /sys fstab locale Kernel Bootloader Netzwerk User reboot Tastaturlayout Desktop Desktop

### Bisher erreicht:

- Iokale Maschine ist vom USB-Stick gebootet
- Iokale Maschine ist im Netzwerk

### Unser Ziel:

- Debian GNU/Linux auf der lokalen Festplatte<sup>1</sup> installieren
- Maschine danach von Festplatte rebooten

### Festplatte partitionieren Festplatte finden

#### Praxis Linux-Administration

Carsten Gnörlich

Szenario Motivation Laborumgebur

#### Maschine aufsetzen

Partitionieren

Partitionierung Dateisystem anlegen debootstrap chroot /dev, /proc, /sys fstab locale Kernel Bootloader Netzwerk User reboot Tastaturlayout Desktop Desktop Erwartete Konfig der Maschinen:

- sda: Festplatte 80GB oder 160GB
- sdb: 8GB USB-Stick

Ist es wirklich so? Den USB-Stick zu plätten wäre doof ;-)

### > sudo fdisk -l

```
Disk /dev/sda: 80.0 GB, 80026361856 bytes
255 heads, 63 sectors/track, 9729 cylinders, total 156301488 sectors
Units = sectors of 1 * 512 = 512 bytes
Sector size (logical/physical): 512 bytes / 512 bytes
I/O size (minimum/optimal): 512 bytes / 512 bytes
Disk identifier: 0xb0bd80a3
```

Disk /dev/sda doesn't contain a valid partition table

```
Disk /dev/sdb: 8004 MB, 8004304896 bytes
19 heads, 5 sectors/track, 164662 cylinders, total 15633408 sectors
Units = sectors of 1 * 512 = 512 bytes
Sector size (logical/physical): 512 bytes / 512 bytes
I/O size (minimum/optimal): 512 bytes / 512 bytes
Disk identifier: 0x000d11c5
```

| Device    | Boot | Start | End      | Blocks  | Id | System |
|-----------|------|-------|----------|---------|----|--------|
| /dev/sdb1 | *    | 2048  | 15632383 | 7815168 | 83 | Linux  |

### Exkurs: Massenspeicher Block-Devices

#### Praxis Linux-Administration

Carsten Gnörlich

- Szenario Motivation Laborumgebun
- Maschine aufsetzen

#### Partitionieren

Partitionierung Dateisystem anlegen debootstrap chroot /dev, /proc, /syr fstab locale Kernel Bootloader Netzwerk User reboot Tastaturlayout

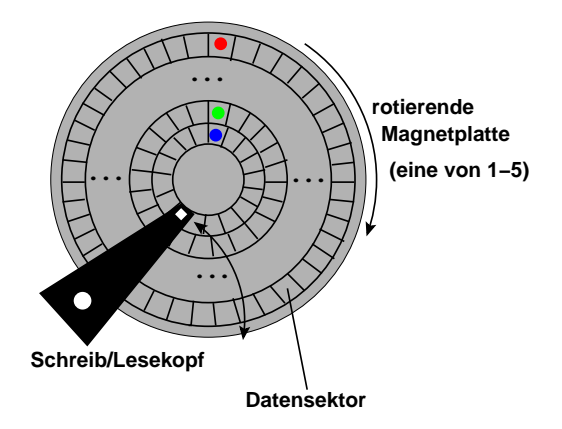

- Festplatte besteht aus vielen Blöcken a 512 Bytes
- Blöcke sind durchnumeriert
- Festplatte wird in Blöcken (nicht Bytes) adressiert
- das nennt man ein "Block device" (Blockgerät)

### Exkurs: Massenspeicher Konzeptuelle Darstellung der Block-Device-Sektoren

#### Praxis Linux-Administration

Carsten Gnörlich

Szenario Motivation Laborumgebur

#### Maschine aufsetzen

#### Partitionieren

Partitionierung Dateisystem anlegen debootstrap chroot /dev, /proc, /sys fstab locale Kernel Bootloader Netzwerk User reboot Tastaturlayout Desktop

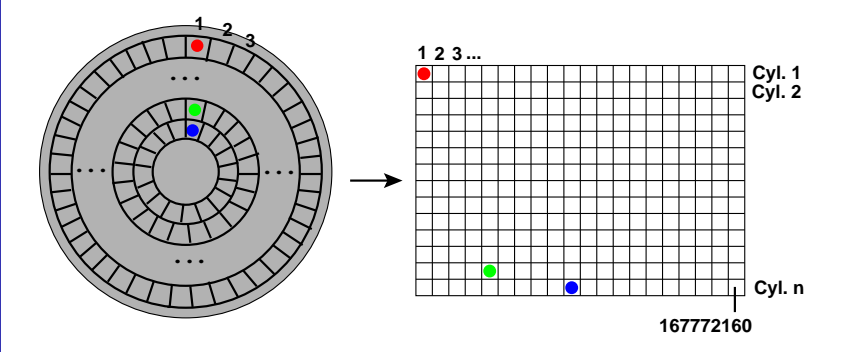

### Bem.:

- ▶ 167772160 Sektoren a 512 Bytes = 80GB Festplatte
- einige 10.000 Sektoren = 1 Zylinder (historisch bedingt!)

### Massenspeicher Block-Device als Rohgerät

#### Praxis Linux-Administration

Carsten Gnörlich

- Szenario Motivation Laborumgebun
- Maschine aufsetzen

#### Partitionieren

Partitionierung Dateisystem anlegen debootstrap chroot /dev, /proc, /sys fstab locale Kernel Bootloader Netzwerk User reboot Tastaturlayout

### /dev/sda

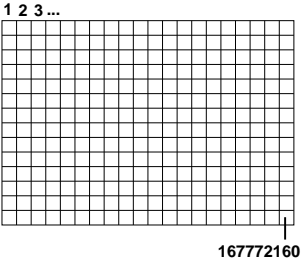

/dev/sda ist das Rohgerät

- kann man direkt nutzen (in diesem Fall als 80GB Dateisystem)
- ist auf der Boot-Festplatte eher unüblich
- Partitionierung in kleine Pseudo-Block-Devices

## Exkurs: Massenspeicher

Partitionierung macht aus einem Block-Device mehrere kleine Block-Devices

Praxis Linux-Administration

> Carsten Gnörlich

Szenario Motivation Laborumgebun

Maschine aufsetzen Partitioniereng Datteisystem anlegen debootstrap chroot /dev, /proc, /sy fstab locale Kernel Bootloader Netzwerk User reboot

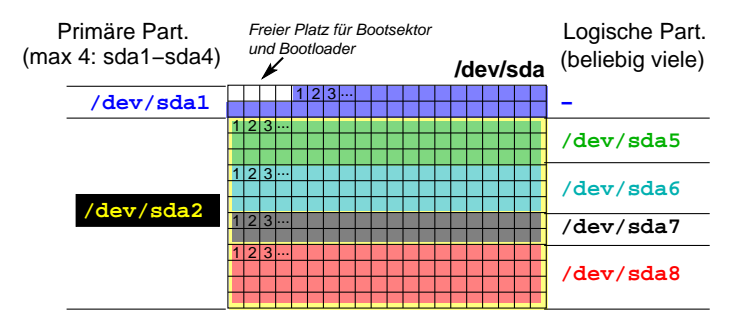

/dev/sda1, /dev/sda5, ..., /dev/sda8 sind ebenfalls wieder Block-Devices!

Bem: Unterscheidung primäre/logische Partitionen:

- "Unfall" aus historischen DOS-Zeiten!)
- erledigt sich mit GPT und (U)EFI-Bios

### Festplatte partitionieren Partition für GNU/Linux-Installation erzeugen

Praxis Linux-Administration

> Carsten Gnörlich

Szenario Motivation Laborumgebu

Maschine aufsetzen Partitionieren Partitionierung Dateisystem anlegen debootstrap chroot /dev, /proc, /sys fstab locale Kernel Bootloader Netzwerk User reboot Tastaturlayout Desktop Desktop Ziel: 8GB-Partition erstellen

▶ 8GB reichen sogar für kompletten Desktop mit Office

Beginn der Partitionierung von sda:

> sudo fdisk /dev/sda

Device contains neither a valid DOS partition table, nor Sun, SGI or OSF disklabel Building a new DOS disklabel with disk identifier OxccS834ef. Changes will remain in memory only, until you decide to write them. After that, of course, the previous content won't be recoverable.

Warning: invalid flag 0x0000 of partition table 4 will be corrected by w(rite)

Command (m for help):

 $\rightarrow$  wir sind nun in einer Kommandozeilenumgebung von fdisk, um die Partitionierung von /dev/sda durchzuführen.

### Festplatte partitionieren Anlegen einer primären Partition

Praxis Linux-Administration

> Carsten Gnörlich

Szenario Motivation Laborumgebur

Maschine aufsetzen Partitionieren **Partitionierung** Dateisystem anlegen debootstrap chroot /dev, /proc, /sy fistab locale Kernel Bootloader Netzwerk User reboot Tastaturlayout Deckroe fdisk wird über Tastatureingaben wie unten gezeigt gesteuert; man kann die Defaults auch mit der Eingabetaste übernehmen:

- n (new neue Partition anlegen)
- **p** (primäre Partition erzeugen)
- ▶ 1 (es gibt 1-4 primäre Part.; wir wollen die erste)
- > 2048 (Voreinstellung für Start-Sektor übernehmen)
- ► +8G (die Partition soll 8 GByte groß werden)

```
Command (m for help): n

Partition type:

p primary (0 primary, 0 extended, 4 free)

e extended

Select (default p): p

Partition number (1-4, default 1): 1

First sector (2048-156301487, default 2048): 2048

Last sector, +sectors or +size{K,M,G} (2048-156301487, default 156301487): +8G
```

### Festplatte partitionieren Anzeigen der vorhandenen Partitionen

Praxis Linux-Administration

> Carsten Gnörlich

Szenario Motivation Laborumgebur

Maschine aufsetzen Partitionieren Partitionierung Dateisystem anlegen debootstrap chroot /dev, /proc, /sys fstab locale Kernel Bootloader Netzwerk User reboot Tastaturlayout Deskton Deskton Vertrauen ist gut, Kontrolle ist besser. Man sollte das Ergebnis immer kontrollieren:

**p** (print - Partitionstabelle ausgeben)

Command (m for help): p

Disk /dev/sda: 80.0 GB, 80026361856 bytes 255 heads, 63 sectors/track, 9729 cylinders, total 156301488 sectors Units = sectors of 1 \* 512 = 512 bytes Sector size (logical/physical): 512 bytes / 512 bytes I/O size (minimum/optimal): 512 bytes / 512 bytes Disk identifier: 0x2b063ee1

| Device Boo | t Start | End      | Blocks  | Id | Syster |
|------------|---------|----------|---------|----|--------|
| /dev/sda1  | 2048    | 16779263 | 8388608 | 83 | Linux  |

 Der End-Wert kann abweichen, wenn Ihr eine Festplatte mit anderer Größe habt.

### Festplatte partitionieren Partition als bootfähig markieren

#### Praxis Linux-Administration

Carsten Gnörlich

Szenario Motivation Laborumgebui

Maschine aufsetzen Partitionieren Partitionieren Dateisystem anlegen debootstrap chroot /dev, /proc, /sy fstab locale Kernel Bootloader Netzwerk User reboot Tastaturlayout Desktop Desktop Manche BIOS-Versionen booten die Partition nur, wenn sie entsprechend markiert ist:

- a (activate Partition bootfähig machen)
- ▶ 1 (erste Partition auswählen)
- **p** (print Partitionstabelle ausgeben)

```
Command (m for help): a
Partition number (1-4): 1
Command (m for help): p
Disk /dev/sda: 80.0 GB, 80026361856 bytes
255 heads, 63 sectors/track, 9729 cylinders, total 156301488 sectors
Units = sectors of 1 * 512 = 512 bytes
Sector size (logical/physical): 512 bytes / 512 bytes
I/O size (minimum/optimal): 512 bytes / 512 bytes
Disk identifier: 0x2b063ee1
```

| Device    | Boot | Start | End      | Blocks  | Id | System |
|-----------|------|-------|----------|---------|----|--------|
| /dev/sda1 | *    | 2048  | 16779263 | 8388608 | 83 | Linux  |

• Der Stern unter "Boot" ist der Unterschied.

### Festplatte partitionieren Partitionstabelle auf Festplatte schreiben

w (write - Partitionstabelle schreiben)

#### Praxis Linux-Administration

Partitionierung

Command (m for help): w The partition table has been altered!

Calling ioctl() to re-read partition table. Syncing disks.

erst jetzt wurden Daten auf der Festplatte verändert.

# Dateisystem anlegen Übersicht

#### Praxis Linux-Administration

Carsten Gnörlich

Szenario Motivation Laborumgebun

Maschine aufsetzen Partitionierer Partitionierur Dateisystem anlegen debootstrap chroot /dev, /proc, , fstab locale

Bootloader

Netzwerl

reboot

Tastaturlay

Desktop

Eine Linux-Installation benötigt im Wesentlichen:

- ein Dateisystem (in einer oder mehreren Partitionen)
- einen Bootloader an einer (vom BIOS) vordefinierten Stelle

Unser Vorgehen:

- Dateisystem anlegen
- Dateisystem mit Linux-Installation füllen
- einige Dinge im Dateisystem vorkonfigurieren
- Bootloader installieren
- neues System anbooten

### Dateisystem anlegen Leeres Dateisystem in neuer Partition anlegen

Praxis Linux-Administration

> Carsten Gnörlich

Szenario Motivation Laborumgebur

Maschine aufsetzen Partitioniere Partitionieru Dateisystem anlegen debootstrap chroot /dev, /proc, fstab booala

Kernel Bootloader Netzwerk User reboot

Tastaturlayo

Desktop

### > sudo mkfs.ext4 -L wheezy /dev/<u>sda1</u>

- Aufpassen, die richtige Partition anzugeben!
- Wir wählen ein ext4-Dateisystem. Dies ist momentan der Standard und empfohlen.

Jeder Dateisystemtyp hat sein eigenes mkfs (z.B. gibt es auch mkfs.xfs und mkfs.msdos).

 Das Dateisystem erhält einen Namen ("wheezy"), über den wir es gleich einbinden werden.

### Dateisystem anlegen Neues Dateisystem einbinden

> sudo mount LABEL=wheezy /mnt

#### Praxis Linux-Administration

Carsten Gnörlich

- Szenario Motivation Laborumgebur
- Maschine aufsetzen Partitionierung Dateisystem anlegen debootstrap chroot /dev, /proc, /s fstab locale Kernel Bootloader Netzwerk User
- reboot
- Tastaturlayo Desktop

- /mnt ist ein leeres Verzeichnis zum temporären Einhängen von Dateisystemen.
- Der LABEL-Mechanismus hat den Vorteil, daß man den Gerätenamen unter /dev nicht kennen muß. Sehr praktisch auch, wenn man eine Festplatte hinzusteckt/entfernt und sich dadurch die Gerätenamen durcheinander würfeln.

### Dateisystem anlegen Neues Dateisystem kennzeichnen

Praxis Linux-Administration

> Carsten Gnörlich

Szenario Motivation Laborumgebun

Maschine aufsetzen Partitionieren Partitionierung Dateisystem anlegen debootstrap chroot /dev, /proc, /sys fstab locale Kemel Bootloader Netzwerk User reboot Tastaturlayout Desktop Desktop

### > sudo touch /mnt/unser-neues-linux

Wir installieren gleich ein neues GNU/Linux unter /mnt und werden darin arbeiten. Anhand der Datei unser-neues-linux können wir erkennen, wann wir in der neuen Installation sind.

```
> ls -la /mnt
drwx----- 2 root root 16384 Mär 14 2013 lost+found
-rwr-r-r-- 1 root root 0 Apr 25 22:01 unser-neues-linux
```

 jedes Dateisystem hat im Root-Verzeichnis einen lost+found-Ordner, der bei der desaster-recovery mittels fsck benutzt wird. Am besten läßt man ihn bis dahin in Ruhe.

## Dateisystem anlegen

Dateien und Softwarepakete für ein minimales GNU/Linux-System nach /mnt kopieren

#### Praxis Linux-Administration

Carsten Gnörlich

- Szenario Motivation Laborumgebun
- Maschine aufsetzen
- Partitionieren Partitionierung Dateisystem anlegen
- debootstrap
- chroot /dev, /proc, /sys fstab locale Bootloader Netzwerk User reboot Tastaturlayout Desktop

> sudo debootstrap --arch amd64 wheezy /mnt http://moehne/debian

Mindestens erforderliche Parameter:

- --arch gewünschte Hardwarearchitektur.
   Typischerweise 1386 oder amd64 für 32/64bit-x86-Systeme.
- Distribution Name der gewünschten GNU/Linux-Distribution.
  - z.B. wheezy für Debian Wheezy oder trusty für Ubuntu Trusty Tahr.
- Zielverzeichnis Verzeichnis zur Installation. in unserem Fall /mnt.
- Spiegelserver, von dem die Softwarepakete geholt werden.
   In der Laborumgebung http://moehne/debian; im allgemeinen Fall http://ftp.de.debian.org/debian.

### Dateisystem anlegen Installiertes GNU/Linux anschauen

#### Praxis Linux-Administration

Carsten Gnörlich

```
Szenario
Motivation
Laborumgebun
```

```
Maschine
aufsetzen
Partitionieren
Partitionierung
Dateisystem
anlegen
debootstrap
chroot
```

/dev, /proc, /sys fstab locale Kernel Bootloader Netzwerk User reboot Tastaturlayout Desktop

```
> sudo debootstrap --arch amd64 wheezy /mnt http://moehne/debian
...
I: Base system installed successfully.
> ls -la /mnt
insgesamt 104
drwxr-xr-x 23 root root 4096 Apr 16 17:59 .
drwxr-xr-x 2 3 root root 4096 Apr 16 17:59 bin
drwxr-xr-x 2 root root 4096 Apr 16 17:59 bin
drwxr-xr-x 2 root root 4096 Jan 28 11:53 boot
...
-rw-r-r-r- 1 root root 0 Apr 16 17:57 usr
drwxr-xr-x 10 root root 4096 Apr 16 17:57 usr
drwxr-xr-x 11 root root 4096 Apr 16 17:57 var
```

- Das neue GNU/Linux-System benötigt noch einige Konfigurationen und Zusatzpakete, bevor es booten kann.
- Wie arbeiten wir in dem neuen System, wenn es noch nicht booten kann?

(Hinweis: Der gleiche Weg funktioniert auch bei einer desaster recovery / mit einem rescue-System)

### chroot Idee

#### Praxis Linux-Administration

Carsten Gnörlich

- Szenario Motivation Laborumgebun
- Maschine aufsetzen Partitioniere
- Partitionierung Dateisystem anlegen debootstrap
- chroot

fstab locale Kernel Bootloader Netzwerk User reboot Tastaturlayout Desktop

### > sudo chroot Verzeichnis Programm

chroot führt ein Programm so aus, daß dessen Root-Verzeichnis nicht das normale /, sondern das angegebene Verzeichnis ist. Für das Programm sieht es so aus, als wäre das angegebene Verzeichnis /.

### Nutzen dieser Aktion:

- Einsperren von gefährdeten Programmen, z.B. apache, in ein eigenes Root-Verzeichnis
  - $\rightarrow$  ein kompromittierter Apache kann so trotz Root-Rechten auf keine Dateien außerhalb des angegebenen Verzeichnisses zugreifen.
- Arbeiten in mit debootstrap erzeugten GNU/Linux-Installationen.

### chroot chroot kennenlernen

#### Praxis Linux-Administration

Carsten Gnörlich

- Szenario Motivation Laborumgebun
- Maschine aufsetzen
- Partitionieren Partitionierun Dateisystem anlegen
- debootstra chroot
- /dev, /proc, / fstab
- locale Kernel Bootloader Netzwerk User
- reboot
- Tastaturlayout

Um mit chroot arbeiten zu können, müssen alle für das Programm wichtigen Komponenten in das Unterverzeichnis kopiert werden:

- das Programm selbst
- die benötigten Systembibliotheken
- ▶ ggf. weitere Hilfsprogramme, z.B. aus /usr
- ▶ ggf. Konfigurationsdateien aus /etc

#### Praxis Linux-Administration

Carsten Gnörlich

Szenario Motivation Laborumgebun

Maschine aufsetzen Partitionieren Partitionierung Dateisystem anlegen debootstrap **chroot** /dev, /proc, /sye fstab locale Kernel Bootloader Netzwerk User User

Tastaturlayout Desktop Wir wollen eine chroot-Umgebung bauen, die nur eine bash und das ls-Kommando enthält.

Da wir für die nächsten Befehle Root-Rechte benötigen, holen wir uns zunächst eine Root-Shell:

> sudo -i

Die chroot-Umgebung soll im Verzeichnis /mnt/x liegen. Wir legen /mnt/x sowie gleich auch /mnt/x/bin an.

# cd /mnt

- # mkdir -p x/bin
- # cd x

# ls -la

#### Praxis Linux-Administration

Carsten Gnörlich

Szenario Motivation Laborumgebun

Maschine aufsetzen Partitionieren Partitionierun Dateisystem anlegen

debootstr chroot

#### chroot

fstab locale Kernel Bootloader Netzwerk User reboot Tastaturlayout Desktop Die chroot-Umgebung soll die bash und das 1s-Kommando enthalten:

# cp /bin/bash /bin/ls bin

Welche Systembibliotheken diese Programme benötigen, findet man mit 1dd heraus:

# ldd /bin/bash linux-vdso.so.1 => (0x00007fff41fff000) libtinfo.so.5 => /lib/x86\_64-linux-gnu/libtinfo.so.5 (0x00007f454cc67000) libdl.so.2 => /lib/x86\_64-linux-gnu/libdl.so.2 (0x00007f454ca63000) libc.so.6 => /lib/x86\_64-linux-gnu/libc.so.6 (0x00007f454cc647000) /lib64/ld-linux-x86-64.so.2 (0x00007f454cca1000)

Man könnte diese Bibliotheken jetzt einzeln in die chroot-Umgebung kopieren (analog für das Programm ls).

#### Praxis Linux-Administration

Carsten Gnörlich

Szenario Motivation Laborumgebur

Maschine aufsetzen Partitionieren Partitionierung Dateisystem anlegen debootstrap **chroot** /dev, /proc, /s

fstab locale Kernel Bootloader Netzwerk User reboot Tastaturlayout Deskton Um die Sache abzukürzen, kopieren wir einfach alle Systembibliotheken:

# cp -r /lib . # cp -r /lib64 .

Außerdem markieren wir unsere chroot-Umgebung: # touch dies-ist-mnt-x

#### Praxis Linux-Administration

Carsten Gnörlich

Szenario Motivation Laborumgebun

Maschine aufsetzen Partitionieren Partitionierung Dateisystem anlegen debootstrap **chroot** /dev, /proc, /sy fstab locale Kemel Bootloader Netzwerk User

reboot

Tastaturlayou Desktop Wir starten jetzt eine bash in der chroot-Umgebung und probieren sie aus:

```
# chroot /mnt/x bin/bash -i
bash-4.2# cd /
bash-4.2# ls -la
total 20
drwxr-xr-x 5 0 0 4096 Apr 17 12:00 .
drwxr-xr-x 5 0 0 4096 Apr 17 12:00 ..
drwxr-xr-x 2 0 0 4096 Apr 17 11:59 bin
-rw-r--r-- 1 0 0 0 Apr 17 12:00 dies-ist-mnt-x
drwxr-xr-x 16 0 0 4096 Apr 17 12:00 lib
drwxr-xr-x 2 0 0 4096 Apr 17 12:00 lib
```

 cd ist eine eingebaute Funktion der bash und muß daher nicht als Programm vorhanden sein.

#### Praxis Linux-Administration

Carsten Gnörlich

- Szenario Motivation Laborumgebur
- Maschine aufsetzen
- Partitionieren Partitionierun; Dateisystem anlegen debootstrap
- chroot

/dev, /proc, /sys fstab locale Kernel Bootloader Netzwerk User reboot Tastaturlavout

Desktop

- Versucht nun aus der chroot auszubrechen, also auf das übrige Dateisystem zuzugreifen!
- ► Mit Strg-D beendet Ihr die bash in der chroot-Umgebung → Rückfall in die normale Root-Shell
- Nicht vergessen, aufzuräumen:
  - rm -rf /mnt/x

#### Praxis Linux-Administration

Carsten Gnörlich

- Szenario Motivation Laborumgebur
- Maschine aufsetzen
- Partitionieren Partitionierung Dateisystem anlegen debootstrap
- chroot

/dev, /proc, /sys fstab locale Kernel Bootloader Netzwerk User reboot Tastaturlayout

- Versucht nun aus der chroot auszubrechen, also auf das übrige Dateisystem zuzugreifen!
- ► Mit Strg-D beendet Ihr die bash in der chroot-Umgebung → Rückfall in die normale Root-Shell
- ► Nicht vergessen, aufzuräumen:
  - rm -rf /mnt/x

# Arbeiten an der Installation vorbereiten /dev und andere Kernel-Dateisysteme

#### Praxis Linux-Administration

Carsten Gnörlich

Szenario Motivation Laborumgebung

Maschine Maschine Partitionierung Dateisystem anlegen debootstrap chroot /dev, /proc, /sys fstab locale Kernel Bootloader Netzwerk User reboot Tastaturlayout Desiktop Desiktop Bevor wir mit chroot in unsere Installation in /mnt wechseln, sind noch einige Sachen vorzubereiten:

| # cd /mnt         |                   |     |        |       |     |       |         |
|-------------------|-------------------|-----|--------|-------|-----|-------|---------|
| # ls -la /d       | lev               |     |        |       |     |       |         |
| drwxr-xr-x        | 16 root root      |     | 3300   | Apr   | 26  | 20:17 |         |
| drwxr-xr-x        | 24 root root      |     | 4096   | Apr   | 25  | 22:01 | ••      |
| crw-rwT           | 1 root video      | 10, | 175    | Apr   | 26  | 20:17 | agpgart |
| crwT              | 1 root root       | 10, | 235    | Apr   | 26  | 20:17 | autofs  |
| drwxr-xr-x        | 2 root root       |     | 300    | Apr   | 26  | 20:17 | block   |
|                   |                   |     |        |       |     |       |         |
| # ls -la /mnt/dev |                   |     |        |       |     |       |         |
| drwxr-xr-x        | 2 root root 4096  | Dez | : 14   | 2012  | 2.  |       |         |
| drwxr-xr-x        | 24 root root 4096 | Арі | : 25 2 | 22:01 | 1.  |       |         |
| Ebenso sinc       | d /mnt/proc und , | /mr | nt/sy  | ∕s le | er. |       |         |

/dev, /proc, /sys füllt der laufende Kernel.

man darf sie nicht durch Kopieren von Dateien erzeugen.

## Arbeiten an der Installation vorbereiten /dev und andere Kernel-Dateisysteme

#### Praxis Linux-Administration

Carsten Gnörlich

Szenario Motivation Laborumgebun

Maschine aufsetzen Partitionierung Dateisystem anlegen debootstrap chroot /dev, /proc, /sys fstab locale Kernel Bootloader Netzwerk User reboot Tastaturlayout

. . .

### Erzeugen von /dev, /proc und /sys in /mnt:

| <pre># mount -t devtmpfs dev /mnt/dev</pre> |                                           |         |        |       |         |  |  |  |
|---------------------------------------------|-------------------------------------------|---------|--------|-------|---------|--|--|--|
| # mount -t                                  | <pre># mount -t proc proc /mnt/proc</pre> |         |        |       |         |  |  |  |
| # mount -t                                  | sysfs sysfs /mnt                          | /sys    |        |       |         |  |  |  |
| # ls -la /r                                 | nnt/dev                                   |         |        |       |         |  |  |  |
| drwxr-xr-x                                  | 16 root root                              | 3300    | Apr 26 | 20:17 |         |  |  |  |
| drwxr-xr-x                                  | 24 root root                              | 4096    | Apr 25 | 22:01 | ••      |  |  |  |
| crw-rwT                                     | 1 root video                              | 10, 175 | Apr 26 | 20:17 | agpgart |  |  |  |
| crwT                                        | 1 root root                               | 10, 235 | Apr 26 | 20:17 | autofs  |  |  |  |
| drwxr-xr-x                                  | 2 root root                               | 300     | Apr 26 | 20:17 | block   |  |  |  |

 ohne diese Kernel-Dateisysteme g\u00e4be es in der chroot gleich Probleme.

### Arbeiten an der Installation vorbereiten Einige andere Dateien kopieren

#### Praxis Linux-Administration

Carsten Gnörlich

Szenario Motivation Laborumgebu

Maschine aufsetzen Partitionieren Partitionierung Dateisystem anlegen debootstrap chroot /dev, /proc, /sys fstab locale Kernel Bootloader Netzwerk User reboot Tastaturlayout Wir müssen einige Dateien in /mt anlegen. Es ist einfacher, diese aus dem laufenden GNU/Linux zu übernehmen und anzupassen:

# cp /etc/apt/sources.list /mnt/etc/apt

# cp /etc/fstab /mnt/etc

# Installation vervollständigen chroot nach /mnt

#### Praxis Linux-Administration

Carsten Gnörlich

Szenario Motivation Laborumgebun

Maschine aufsetzen Partitionierung Dateisystem anlegen debootstrap chroot /dev./proc./sys fstab locale Bootloader Netzwerk User reboot Tastaturlayout Desktop Desktop Desktop Wir können nun mit chroot nach /mnt wechseln. Alle Konfigurationen, die wir nun vornehmen, betreffen die neue GNU/Linux-Installation und nicht das laufende System.

# chroot /mnt # wird kein Programm angegeben, startet eine bash # cd / # ls -la 4096 Apr 25 22:01 . drwxr-xr-x 24 root root 4096 Apr 25 22:01 .. drwxr-xr-x 24 root root 4096 Dez 12 14:22 bin drwxr-xr-x 2 root root . . . 1 root root 0 Apr 17 12:00 unser-neues-linux -rw-r-r--. . . # ls /proc . . .

# Installation vervollständigen /etc/fstab konfigurieren

#### Praxis Linux-Administration

Carsten Gnörlich

Szenario Motivation Laborumgebung

Maschine aufsetzen Partitionieren Partitionierung Dateisystem anlegen debootstrap chroot /dev, /proc, /sy fstab locale Kernel Bootloader

Bootloader Netzwerk User

Tastaturla

Desktop

Die neue Installation verhält sich fehlerhaft, wenn die benötigten Dateisysteme nicht in der /etc/fstab eingetragen sind. Also modifizieren wir die eben kopierte /etc/fstab wie folgt:

# vi /etc/fstab

# # I

# /etc/fstab: static file system information.

| <mount point=""></mount> | <type></type>                                                                       | <options></options>                                                                                                    | <dump></dump>                                                                                                    | <pass></pass>                                                                                                    |
|--------------------------|-------------------------------------------------------------------------------------|----------------------------------------------------------------------------------------------------|----------------------------------------------------------------------------------------------------|----------------------------------------------------------------------------------------------------|
| /sda1 during inst        | tallation                                                                           |                                                                                                    |                                                                                                    |                                                                                                    |
| 1                        | ext4                                                                                | errors=remount-ro                                                                                                    | 0                                                                                                    | 1                                                                                                    |
| /media/cdrom0            | udf,iso9660                                                                         | user, noauto                                                                                                    | 0                                                                                                    | 0                                                                                                    |
| /media/cdrom1            | udf,iso9660                                                                         | user,noauto                                                                                                    | 0                                                                                                    | 0                                                                                                    |
|                          | <pre><mount point=""> /sda1 during inst / /media/cdrom0 /media/cdrom1</mount></pre> | <mount point=""> <type><br/>/sda1 during installation<br/>/ ext4<br/>/media/cdrom0 udf,iso9660<br/>/media/cdrom1 udf,iso9660</type></mount> | <pre><mount point=""> <type> <options> /sda1 during installation / ext4 errors=remount-ro /media/cdrom0 udf,iso9660 user,noauto /media/cdrom1 udf,iso9660 user,noauto</options></type></mount></pre> | <pre><mount point=""> <type> <options> <dump> /sda1 during installation / ext4 errors=remount-ro 0 /media/cdrom0 udf,iso9660 user,noauto 0 /media/cdrom1 udf,iso9660 user,noauto 0</dump></options></type></mount></pre> |

### Installation vervollständigen locale nachinstallieren und konfigurieren

Praxis Linux-Administration

> Carsten Gnörlich

Szenario Motivation Laborumgebun

Maschine aufsetzen Partitionieren Partitionierung Dateisystem anlegen debootstrap chroot /dev, /proc, /sy fstab **locale** Bootloader Netzwerk User reboot Tastaturlayout Solange die "locale" (= Ländereinstellungen) nicht gesetzt ist, wird es massenweise Warnungen geben. Also aktualisieren wir die Paketlisten und installieren die locale nach:

# apt-get update
# apt-get install locales
# dpkg-reconfigure locales

dpkg-reconfigure locales startet einen Dialog zur Auswahl der gewünschten locales. Empfohlen ist die Auswahl der folgenden beiden:

- de\_DE.UTF-8
- en\_US.UTF-8

Als Default sollte man die festlegen, die den eigenen Gewohnheiten entspricht.

## Installation vervollständigen

Praxis Linux-Administration

> Carsten Gnörlich

Szenario Motivation Laborumgebung

Maschine aufsetzen Partitionieren Partitionierung Dateisystem anlegen debootstrap chroot /dev, /proc, /sy fstab locale Kernel Bootloader Netzwerk User reboot Tastaturlayout Das minimale System verfügt noch über keinen Kernel, da es Szenarien gibt, in denen dieser "von außen" zur Verfügung gestellt wird (z.B. durch chroot oder in speziell konfigurierten VMs).

Wir installieren den 64bit-Kernel:

# apt-get install linux-image-amd64

## Installation vervollständigen

Bootloader nachinstallieren

#### Praxis Linux-Administration

Carsten Gnörlich

Szenario Motivation Laborumgebun

Maschine aufsetzen Partitionieren Partitionierung Dateisystem anlegen debootstrap chroot /dev, /proc, /sys fstab locale Kemel **Bootloader** Netzwerk User reboot Tastaturlayout Ori Die neue Installation benötigt außerdem einen Bootloader. Wir installieren den *Grub2*:

# apt-get install grub2

Es erscheint ein Dialog, der nach dem Gerät fragt, in das der Bootloader installiert werden soll. Wir wählen /dev/sda.

(hier hätte es sich jetzt gerächt wenn wir /dev nicht gemountet hätten!)

### Installation vervollständigen Netzwerk konfigurieren

#### Praxis Linux-Administration

Carsten Gnörlich

- Szenario Motivation Laborumgebun
- Maschine aufsetzen Partitionieren Partitionierung Dateisystem anlegen debootstrap chroot /dev, /proc, /sye fstab locale Kernel Bootloader Netzwerk User reboot Tastaturlayout

Wenn die neue Installation nach dem Booten das Netzwerkinterface nicht hochfährt, können wir uns per ssh nicht anmelden und müssen in den Keller laufen. Also ergänzen wir:

# vi /etc/network/interfaces

... auto ethO iface ethO inet dhcp

### Installation vervollständigen User anlegen

#### Praxis Linux-Administration

Carsten Gnörlich

Szenario Motivation Laborumgebui

Maschine aufsetzen Partitionierung Dateisystem anlegen debootstrap chroot /dev,/proc,/sys fstab locale Kemel Bootloader Netzwerk **User** reboot Tastaturlayout Desktop Desktop Wir müssen zumindest den User root aktivieren, indem wir ihm ein Paßwort geben. Außerdem legen wir einen weiteren User linux an und geben ihm sudo-Rechte:

# passwd root

```
# addgroup --gid 1000 linux
# adduser --uid 1000 --gid 1000 linux
(dem Dialog folgen)
```

# apt-get install sudo
# addgroup linux sudo

### Installation testen System das erste Mal starten

#### Praxis Linux-Administration

Carsten Gnörlich

Szenario Motivation Laborumgebur

Maschine aufsetzen Partitionieren Partitionierung Dateisystem anlegen debootstrap chroot /dev, /proc, /sy fstab locale Kernel Bootloader Netzwerk User **reboot** Tastaturlayout Wir können das neue System nun starten:

- chroot mit Strg-D verlassen
- sudo reboot
- wenn das System im BIOS ist, USB-Stick abziehen
- nach dem Neustart F12 f
  ür BIOS-Bootmenu dr
  ücken
- im Bootmenü die SATA-Festplatte (SATA0-ST...) wählen

Wenn wir vorher alles richtig gemacht haben, wird das neue System starten und wir können uns als User linux mit dem vergebenen Paßwort anmelden.

### Installation testen Tastaturlayout einstellen

#### Praxis Linux-Administration

Carsten Gnörlich

- Szenario Motivation Laborumgebun
- Maschine aufsetzen Partitionierun Dateisystem anlegen debootstrap chroot /dev, /proc, /r fstab locale Kernel Bootloader Netzwerk
- reboot

Tastaturlayout Desktop Wir haben nun ein amerikanisches Tastaturlayout. Dies haben wir in der chroot nicht bemerkt, da diese das deutsche Layout von dem System auf dem Memorystick übernommen hat.

- sudo apt-get install console-data
  - im Dialog die Tastaturbelegung aus der Liste f
    ür diese Architektur w
    ählen:
  - qwertz
  - German
- sudo apt-get install keyboard-configuration
  - Deutsch

### Installation testen graphische Oberfläche installieren

#### Praxis Linux-Administration

Carsten Gnörlich

- Szenario Motivation Laborumgebung
- Maschine aufsetzen Partitionieren Partitionierung Dateisystem anlegen debootstrap chroot /dev, /proc, /s fstab locale Kernel Bootloader Netzwerk User reboot Tastaturlayout
- Desktop

Auf einem Server, der nur per ssh erreichbar ist, hat eine graphische Oberfläche keinen Sinn. Da wir jedoch einen Bildschirm angeschlossen haben, können wir es uns bequemer machen:

- sudo apt-get install xfce4 lightdm
- sudo service lightdm start

## Ende der heutigen Vorlesung

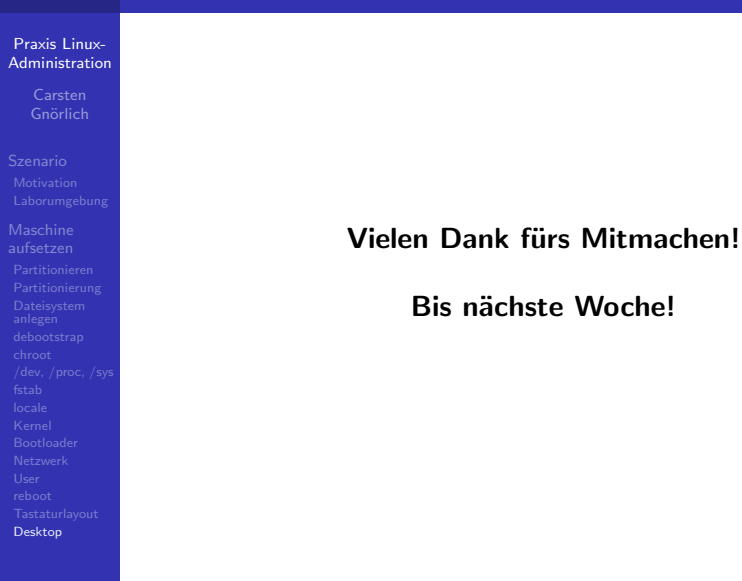